# **BRUKERVEILEDNING KNYTTE DOMMERE FOR REGION FOR**

- DOMMERPÅMELDING
- DOMMERPROFIL
- DOMMERGRUPPER og KONSTELLASJONSGRUPPER

# Innholdsfortegnelse

| Dommerpåmelding                                | 2  |
|------------------------------------------------|----|
| Som Klubb - Dommerkontakt:                     | 2  |
| Melde på en ny dommer                          | 2  |
| Melde på dommere til ny sesong                 | 2  |
| Dommer godkjenne påmelding til sesong          | 4  |
| Region godkjenne påmelding til sesong          | 5  |
| DOMMERPROFIL                                   | 6  |
| Profil                                         | 6  |
| Status                                         | 6  |
| Tilhørighet                                    | 6  |
| Administrert av                                | 6  |
| Idrettsgren                                    | 6  |
| Spillertilhørighet                             | 6  |
| Maks kamper per                                | 6  |
| Maskinell berammingsfaktor                     | 6  |
| Kommentar                                      | 6  |
| Aktuell bruk                                   | 6  |
| Lagre endringer                                | 7  |
| Oppdrag                                        | 7  |
| Oppdrag                                        | 7  |
| Dagbok                                         | 7  |
| Beramming                                      | 8  |
| Antilag                                        | 8  |
| Habilitetssperre                               | 8  |
| Reservert for organisasjon                     | 8  |
| Tidssperre                                     | 9  |
| Grupper og Konstellasjonser                    | 10 |
| Grupper                                        | 10 |
| Konstellasjoner                                | 10 |
| Anleggsenheter                                 | 10 |
| Dommergrupper og konstellasjonsgrupper         | 11 |
| Legge dommere og konstellasjoner til en gruppe | 11 |
| Legge til                                      | 11 |
| Aktiv                                          | 11 |
| Kampspeil                                      | 12 |
| Kopiere epostadresser                          | 12 |
|                                                |    |

# Dommerpåmelding

# Som Klubb - Dommerkontakt:

# Gå på Minidrett.no

- 1. Logg inn
- 2. Velg Turneringsadmin (TA) nederst i vinduet

Du blir nå automatisk sendt videre til din profil i TA.

Dersom du har flere verv i klubben må du velge den avdelingen (Dommerkontakt-funksjonen) som gir deg tilgang til Dommerpåmelding. Se <u>Oversikt</u> <u>over de ulike funksjonenes tilganger i TA</u>.

# Melde på en ny dommer

- Velg **Dommerpåmelding** (nytt bilde kommer).
- Klikk på knappen + Legg til, slik at vinduet Opprett ny dommerpåmelding kommer
- Klikk på Hent, søk så opp og velg personen du ønsker å legge til som dommer for sesongen.
- Velg så Sesong vedkommende skal meldes på til og Lagre.
- Gjenta prosessen for hver dommer du skal melde på.

| TA             | DOMMER                |
|----------------|-----------------------|
| Dommer         | Mine dommere          |
| Klubb          | Dommerpåmeldinger     |
| Rapport        | Dommerberamming       |
| Logget inn som | Mine dommeres oppdrag |
|                | Søknad om oppdrag     |
| Avdeling       |                       |

| Opprett ny dommerpåmelding                           |              |
|------------------------------------------------------|--------------|
|                                                      |              |
| Person                                               |              |
|                                                      | Hent         |
| <sup>y</sup> åmeldes for<br>Sjøkkelvik IL - Håndball |              |
| Sesong                                               |              |
| Velg                                                 | -            |
| eltet må oppgis.                                     |              |
|                                                      | Lagre Avbryt |

## Melde på dommere til ny sesong

Når du står i inneværende sesong under Dommerpåmeldinger får en opp klubbens dommere. Herfra kan en velge en eller flere dommere en ønsker å også melde på til neste sesong.

| F L | .egg til  |         |             |                             |                               |                 |                             |                            | Kopier domme | r til sesong       |
|-----|-----------|---------|-------------|-----------------------------|-------------------------------|-----------------|-----------------------------|----------------------------|--------------|--------------------|
|     | Etternavn | Fornavn | Fødselsdato | Tilhørighet                 | Sesong                        | Påmeldt<br>dato | Påmeldt for                 | Epost                      | Mobil        | Godkjent<br>dommer |
|     |           |         |             |                             |                               |                 |                             |                            |              |                    |
| 2   | Aam       | Erlend  | 19.02.1968  | Kjøkkelvik IL -<br>Håndball | Håndballsesongen<br>2016/2017 | 10.04.2016      | Kjøkkelvik IL<br>- Håndball | erlend.aam@forlagshuset.no | 97554815     | Godkjent           |
| 1   | Aam       | Fabian  | 19.05.1997  | Kjøkkelvik IL -<br>Håndball | Håndballsesongen<br>2016/2017 | 10.04.2016      | Kjøkkelvik IL<br>- Håndball | fabian-aam@hotmail.com     | 97416498     | Godkjent           |
|     |           |         |             | Kiøkkelvik IL -             | Håndballsesongen              |                 | Kiøkkelvik IL               |                            |              |                    |

Velg da ved å hake av helt til venstre, foran dommers Etternavn, på den/de en ønsker melde på og klikk på knappen **Kopier dommer til sesong** (ligger oppe til høyre i vinduet).

Velg så sesong i vinduet som kommer frem, før en så klikker på den blå knappen **Kopier xx dommere.** 

De aktuelle dommerne er da meldt på til ny sesong og kan sees om en velger ny sesong og går inn på Dommerpåmelding.

| Kopier dommer til sesong   |                  | ×      |
|----------------------------|------------------|--------|
| Håndballsesongen 2017/2018 |                  | -      |
|                            | Kopier 3 dommere | Avbryt |
|                            |                  |        |

Neste steg i dommerpåmeldingsprosessen, er at hver dommer må godkjenne at han/hun skal dømme for klubben i aktuell sesong.

Det er viktig at klubb/dommerkontakt varsler og følger opp dommere som er påmeldt til sesong slik at de godkjenner/avviser innenfor fristene!

# Dommer godkjenne påmelding til sesong

Når klubb har meldt på dommere til en sesong, er neste steg i prosessen at dommer må inn i **Min dommerprofil** under **Påmeldinger** og godkjenne påmeldingen.

| rofil Oppdrag Beramming      | g Påmeldinger  | Anleggsenheter                 |              |                 |              |
|------------------------------|----------------|--------------------------------|--------------|-----------------|--------------|
| esong                        | Fødselsdato På | meldt for                      | Påmeldt dato | Godkjent dommer | Godkjent adm |
| låndballsesongen 2017/2018   | 12.01.1973 Kle | eppestø Sportsklubb - Håndball | 24.03.2017   | Godta Avvis     | Ubesvart     |
| låndballsesongen 2016/2017   | 12.01.1973 Kle | eppestø Sportsklubb - Håndball | 14.08.2016   | Godkjent        | Godkjent     |
| Beach håndball sesongen 2015 | 12 01 1973 Kie | ennestø Sportsklubb - Håndball | 16 12 2015   | Godkient        | Godkient     |

Her velger dommer **Godta** eller **Avvis** etter hva vedkommende ønsker for aktuell sesong.

Velger dommer her **Avvis**, er dette en bekreftelse om at vedkommende ikke ønsker å dømme kommende sesong, enten ikke i det hele tatt eller ønsker dømme for en annen klubb.

Dersom dommer **Godtar**, er siste steg i prosessen at region må godkjenne påmeldingen. Når region har godtatt/avvist vil dette komme under Godkjent adm. i dommers profil.

# Region godkjenne påmelding til sesong

Region har siste ordet om hvilke dommere som godkjennes for dømming i regionen. Derfor må regionen godkjenne (eller avvise) påmeldingen. Dette gjøres under Dommerpåmeldinger i aktuell sesong.

| Earnaun |             |                                        |                                                         |                                                      |                                                                              |                                                                                                    |                                                                                                    |                                                                                                    |                                                                                                    |                                                                                                    |
|---------|-------------|----------------------------------------|---------------------------------------------------------|------------------------------------------------------|------------------------------------------------------------------------------|----------------------------------------------------------------------------------------------------|----------------------------------------------------------------------------------------------------|----------------------------------------------------------------------------------------------------|----------------------------------------------------------------------------------------------------|----------------------------------------------------------------------------------------------------|
| Pomawn  | Fødselsdato | Tilherighet                            | Sesong                                                  | Pilmeidt dato                                        | Påmeldt for                                                                  | Epost                                                                                                    | Mobil                                                                                                    | Godkjent<br>dommer                                                                                                    | Godkjent<br>adm.                                                                                                    |                                                                                                    |
|         |             |                                        |                                                         |                                                      |                                                                              |                                                                                                    |                                                                                                    |                                                                                                    |                                                                                                    |                                                                                                    |
| Torleif | 12.01.1973  | Kleppestø<br>Sportsklubb -<br>Håndball | Håndballsesongen<br>2017/2018                           | 24.03.2017                                           | Kleppestø<br>Sportsklubb -<br>Håndball                                       | torielf.landa@handball.no                                                                                                    | 91398838                                                                                                    | Godkjent -                                                                                                    | Velg                                                                                                    | 9er                                                                                                    |
|         | Torleif     | Toriel 12.01.1973                      | Torial 12.01.1973 Keppesta<br>Sportsklubb -<br>Håndball | Torial 12.01.1973 Neppeta Håndballsesongen 2017/2018 | Torial 12:01.1973 Keppesta<br>Sportsklubb -<br>Håndball 2017/2018 24.03.2017 | Torial         12.01.1973         Neppesta<br>Sportsklubb -<br>Håndball         Håndballsesongen<br>2017/2018         24.03.2017         Kleppesta<br>Sportsklubb -<br>Håndball | Neppesta     Neppesta     Neppesta     Neppesta       Sportsklubb -     Håndballsesongen     24.03.2017     Sportsklubb -       Håndball     2017/2018     24.03.2017     Håndball | Neppesta     Neppesta     Neppesta       Sportsklubb -     Håndballoesongen     24.03.2017       Vandel     Vandel     Vandel | Toriell     12.01.1973     Kleppetia<br>Sportsklubb -<br>Håndball     Håndballsesongen<br>2017/2018     24.03.2017     Kleppetia<br>Sportsklubb -<br>Håndball     toriel/Landa@handbalLno     91398838     Godijent -<br>Håndball | Toriel?     12.01.1973     Kleppesta<br>Sportsklubb -<br>Håndball     Håndballsesongen<br>2017/2018     24.03.2017     Kleppesta<br>Sportsklubb -<br>Håndball     toriel/Janda@handball.no     91398838     Godsjent     Weig |

En kan Godkjenne eller Avslå for flere dommere på en gang. Da haker en av for de aktuelle dommerne og klikker på **Avslå** eller **Godkjenn.** Da endres statusen under **Godkjent adm.** hos de aktuelle dommerne i listen, og det bekreftes så ved å klikke **Lagre endringer.** 

|    | Etternavn  | Fornerm  | Fednelsdato | Titharighet                            | Secong                        | Pâmeldt dato | Påmeldt for                            | Epost                    | Mobil    | Godigent.<br>dommer | Godilgent<br>adm. |        |
|----|------------|----------|-------------|----------------------------------------|-------------------------------|--------------|----------------------------------------|--------------------------|----------|---------------------|-------------------|--------|
| 2  | Abrehärmen | Jonathan | 19.04.1999  | Gneist IL -<br>Håndball                | Händballsesongen<br>2017/2018 | 24.03.2017   | Gneist IL -<br>Håndball                | jonatharox99@hotmail.com |          | Nep. 7              | Godijent -r       | (jerri |
| ٩, | Anthun     | Camila   | 11.03.1999  | Gneist IL -<br>Händball                | Händballsesongen<br>2017/2018 | 24.03.2017   | Gneist IL -<br>Håndball                | stig@solid-transport.np  | 97056657 | Veg +               | Veig              | Serre  |
|    | Anthun     | Kathrine | 12.05.1997  | Askay<br>Håndballklubb -<br>Håndball   | Händbalisesongen<br>2017/2018 | 24.03.2017   | Gneist IL -<br>Håndball                | monicaanthun@icloud.com  | 97056661 | Neg. +              | Godijert +        | Germ   |
|    | Landa      | Tonet    | 12.01.1973  | Kleppeste<br>Sportsklubb -<br>Håndbell | Händballsesongen<br>2017/2018 | 24.03.2017   | Kleppestø<br>Sportsklubb -<br>Håndball | toriel/Janda@handball.no | 91396638 | Godkjent +          | Godkjent +        | (jerr  |

Vær oppmerksom på at det **ikke** sendes varsel fra systemet verken når dommerkontakt/klubb, dommer eller region godkjenner/avslår. Dette for å sikre god kommunikasjon mellom partene.

# DOMMERPROFIL

Regionen kan endre og må vedlikeholde dommeres profil for at dommeroppsettet skal bli riktig, samt dommernes utviklingsplan skal følges:

# Profil

## Status

 Aktiv / Inaktiv må oppdateres før hver sesong.

## Tilhørighet

Viser hvilke klubb vedkommende er knyttet til som dommer.

#### Administrert av

- Her velges hvilke region som "eier" bruken av dommeren og administrer dommers profil.
- For å endre, klikker en Hent-knappen og velger fra vinduet som kommer opp.

#### Idrettsgren

- Viser hvilke gren(er) vedkommende har dommer-funksjon knyttet til seg.

#### Spillertilhørighet

- Viser hvilke klubb vedkommende er knyttet til som spiller.

#### Maks kamper per

- **Sesong** velg her et tak på hvor mange kamper den maskinelle dommerberammingen skal kunne legg til vedkommende, totalt gjennom hele inneværende sesong.
- **Uke** velg her et tak på hvor mange kamper den maskinelle dommerberammingen skal kunne legg til vedkommende, per uke i inneværende sesong.
- Ønsker en at den maskinelle dommerberammingen ikke skal ta hensyn til disse to feltene, lar en de stå tomme.

## Maskinell berammingsfaktor

- Legg her inn for at det maskinelle dommerberammingen skal ta hensyn til ...
- En kan la dette feltet stå tomt, om en ikke ønsker at det ikke skal tas hensyn til.

#### Kommentar

- Dette feltet brukes til å legge inn kommentarer knyttet til vedkommende, kun til visning og bruk internt i regionen.

#### Aktuell bruk

- Hvilke aktuell bruk skal være aktiv / inaktiv den aktuelle sesongen.
- Det er lurt å ikke fjerne en oppdragstype, da for å beholde historikk og evt. fange opp feil.

| -      |            | Padiation<br>Medition<br>Angular of<br>Dignillar<br>2814 (K | letx 22<br>0<br>extehigh<br>et 7 s<br>YSTADLI | 88 1977<br>Nordfael on<br>A |          |       |           |            |
|--------|------------|-------------------------------------------------------------|-----------------------------------------------|-----------------------------|----------|-------|-----------|------------|
| Profil | Oppdrag    | Benarming                                                   | Grap                                          | per og konstellas           | johar På | nette | gei Antig | giériteter |
| • 110  |            |                                                             |                                               |                             |          |       |           |            |
|        |            | 264944                                                      | 1461                                          |                             |          |       | -         |            |
|        |            | Thursday.                                                   | Vestby                                        | Heritalitato - H            | inter    |       |           |            |
|        |            | Artistant av                                                | 100                                           | nges etd                    |          |       | and .     |            |
|        |            | Statiopers                                                  | Hinto                                         | 4                           |          |       |           |            |
|        | 100        | ta komper per                                               | [mere                                         | (he                         |          |       |           |            |
|        | Making ber | anni gabitar                                                |                                               |                             |          |       |           |            |
|        |            | Notwoodal                                                   | inpo                                          | e \$6 at \$5                |          |       |           |            |
|        |            |                                                             |                                               |                             |          |       |           |            |
|        |            |                                                             |                                               |                             |          |       |           |            |
|        |            | 744.0                                                       | d loss.                                       | Onervator                   | (mil)    |       | ALC:      | lare .     |
|        |            |                                                             |                                               | Dormal                      | feed 1   |       | 🛃 /4tv    |            |
|        |            |                                                             |                                               | Dohgai                      | and a    |       | Atta      | Sec.       |
|        |            |                                                             |                                               | + Legg #                    |          |       |           |            |

- Klikk + Legg til for å koble en ny oppdragstype til dommer. De oppragstypene en her kan definere om vedkommende er aktiv i og på hvilke nivå er Dommer, Observatør (Dommerutvikler),
   Delegat, Tidtaker og Sekretær.
- Foran hver sesong bør **Nivå** oppdateres for hver oppdragstype til ny sesong, for å sørge for riktig dommer til riktig kamp.

## Lagre endringer

- For at alle endringer som er lagt inn i de ulike feltene skal bli registrert og bli tatt hensyn til i systemet, må en klikke på Lagre endringer nederst i vinduet.

# Oppdrag

Her kan region, dommerkontakt og dommer selv se dommeroppdrag og sperrer satt på vedkommende.

Region er eneste som vil få opp oppdrag som foreløpig ikke er publisert. Disse oppdragene er da merket med blå bakgrunn.

| Profil C | ppdrag Beramming Grup         | per og konsti | ellasjoner I  | Påmeldinger Anlegga      | mbater    |                    |              |                   |               |              |
|----------|-------------------------------|---------------|---------------|--------------------------|-----------|--------------------|--------------|-------------------|---------------|--------------|
| Oppdrag  | Dagbok Detofitien: 26.12.2016 | H =           |               |                          |           |                    |              |                   | Dapo          | ter ti Excel |
| Kampre.  | Turnering                     | Dato          | Tid           | Hjemmelag                | Bortelag  | Bane               | Oppdragstype | Dommernr Konst.nr | Dommernavn    | Publisert    |
|          |                               |               |               |                          |           |                    |              |                   |               |              |
| 61231231 | Regionserien Gutter 12 B1 H   | 14.01.2017    | 15:00 - 15:50 | Apeltun 2                | Ostenzy   | Slätthaughallen    | Dommer       | 298435            | Torielf Landa | Ja           |
| 61241231 | Regionserien Jenter 12 B1 H   | 22.01.2017    | 17:05 - 17:55 | Kjøkkelvik               | Sareide 3 | Olsvikhallen       | Dommer       | 206435            | Torielf Landa | Ja           |
| 90023000 | GRUNDIGligaen kvinner         | 19.02.2017    | 18:00 - 19:15 | Stabæk                   | HK Halden | Nadderud Arena     | Dommer       | 296435            | Torielf Landa | Nei          |
| 90020000 | GRUNDIGligaen kvinner         | 19.02.2017    | 18:00 - 19:15 | Storhamar Händball Elite | Sola      | Boligpartner Arena | Dommer       | 296435            | Torielf Landa | Nei          |
|          |                               |               |               |                          |           |                    | Dommer       | 206435            | Torielf Landa | -            |

# Oppdrag

- Denne listen viser alle kamper vedkommende er satt opp på, da alle Oppdragstyper.
- Merk at en kan filtrere listen ut fra dato over listen ved å sette inn fra-dato og til-dato bak
   Datofilter:. I tillegg kan en filtrere listen ved å skrive inn i de tomme feltene under kolonneoverskriftene, og en kan sortere ved å klikke på kolonne-overskriftene.
- En kan også få listen lastet inn i Excel ved å klikke **Eksporter til Excel.**

## Dagbok

- Denne listen viser alle sperrer dommer har registrert, i tillegg til alle kamper vedkommende er satt opp på.
- Merk at en kan filtrere listen ut fra dato over listen ved å sette inn fra-dato og til-dato bak
   Datofilter:. I tillegg kan en filtrere listen ved å skrive inn i de tomme feltene under kolonneoverskriftene, og en kan sortere ved å klikke på kolonne-overskriftene.
- En kan også få listen lastet inn i Excel ved å klikke Eksporter til Excel.

# Beramming

Antilag

Antilag Navn på laget

Her kan dommer, dommerkontakt og region sette opp ulike sperrer og hensyn som det skal kunne tas hensyn til når det berammes dommeroppdrag, manuelt eller maskinelt.

Region kan styre via **Innstillinger**, **Dommer** og **Selvbetjening** styre i hvilke tidsperioder de ulike beramminger dommer skal kunne legge inn eller endre. (Legges ingen periode inn her, vil det være mulig hele tiden.)

Fra

Hent

25.03.2017

Profil Oppdrag Beramming Grupper og k Antilag Dommeren har ingen antilag. + Legg til Habilitetssperre Dommeren har ingen habilitetssperrer + Legg til Reservert for organisasjon Dommeren er ikke reservert for noen organisasjoner + Legg til Tidssperre Det er ikke opprettet noen tidssperrer. + Logg til Til 30.06.2017

# - De lagenes kamper en ønsker et dommeroppdrag ikke skal kollidere med, legges her inn ved å klikke + Legg til.

- Søk så opp aktuelt lag og **Velg**.
- Det kan også legges inn hvilke periode dette skal tas hensyn til, da ved å velge fra-dato og tildato.

#### Habilitetssperre

- Her legger en inn lag eller klubb (gruppe) dommer har en tilknytning som f.eks medlem, familierelasjon eller lignende.

| Habilitetssperre |                   |            |       |
|------------------|-------------------|------------|-------|
| Navn på laget    | Fra               | Til        | _     |
|                  | Hent 25.03.2017 🗰 | 30.06.2017 | fjern |
|                  |                   |            |       |

- Klikk + Legg til og Søk opp aktuelt lag eller klubb (gruppe) en har knytning til, som det bør tas hensyn til ved dommerberamming.
- Det kan også legges inn hvilke periode dette skal tas hensyn til, da ved å velge fra-dato og tildato.

#### Reservert for organisasjon

Det kan her legges inn sperre mot å bli satt opp på kamper knyttet mot valgte organisasjoner.
 Det kan være klubb, Region eller annen særidrett.

- Klikk + Legg til og søk opp organisasjonen en ønsker knytte sperre mot.
   Velg organisasjonstype under Orgtype for å filtrere søket.
- Det kan også legges inn hvilke periode dette skal tas hensyn til, da ved å velge fra-dato og til-dato.

#### Tidssperre

- Her legges timer, dager eller lengre perioder inn hvor en ikke kan ha dommeroppdrag. Klikk da på + Legg til så vinduet Legg til tidsperre kommer opp.
- Hver tidssperre kan en koble til en eller flere
   Oppdragstype en er satt opp mot. Og da legge ulike sperrer for de ulike

| ra dato              | Til dato      | Fra kl | Til kl | М      | т | 0 | т | FI | L S | Frekvens |
|----------------------|---------------|--------|--------|--------|---|---|---|----|-----|----------|
| 25.03.2017           | 25.03.2017    | 00:00  | 23:59  |        |   |   |   |    |     | Altid ~  |
| erret for følgende o | opdragstyper: |        | Komm   | nentar |   |   |   |    |     |          |
| Oppdragstype         |               |        |        |        |   |   |   |    |     |          |
| Sekretær             |               |        |        |        |   |   |   |    |     |          |
| Observatør           |               |        |        |        |   |   |   |    |     |          |
| Dommer               |               |        |        |        |   |   |   |    |     |          |

oppdragstypene. Skal en f.eks operere en tå, kan en i en periode ikke dømme kamper, men kan observere kamper i perioden.

- En kan legge inn tidsperre for en periode, hvor en f.eks ikke kan/ønsker dømme søndager etter kl 1600. Da legger en inn som følger:
  - Fra dato og Til dato for perioden,
  - Fra kl 16:00 og Til kl 23:59
  - Haker av i boksen under S (Søndag)
  - o Under Frekvens velger en mellom
    - Alltid hver søndag i hele perioden
    - Uke 1 = hver uke, 2 = annenhver uke, osv.
    - Månded 1 = hver mnd, 2 = annenhver mnd, osv.
- Under Kommentar, kan en legge inn en forklaring eller lignende tilhørende sperren.
- Legger en inn sperre i en periode og/eller til flere Oppdragstyper, vil sperren deles opp til en liste med sperrer til hver Oppdragstype og hver dag.
- Dette for å kunne enkelt Fjerne en dato eller type sperre. Får en eller flere sperrer **rød bakgrunn**, betyr dette en har
- allerede fått et oppdrag som overlapper tidssperren. Da må må en sjekke **Oppdragslisten** og evt kontakte regionen.

| Fra            | ті             | Fra kl | ті кі | Sperret for | Kommentar   |       |
|----------------|----------------|--------|-------|-------------|-------------|-------|
| Lar 25.03.2017 | Lor 25.03.2017 | 00:00  | 23.59 | Sekretær    | testsperre  | tjern |
| Lar 25.03.2017 | Ler 25.03.2017 | 00:00  | 23.59 | Observator  | testsperre  | tjern |
| Lar 25.03.2017 | Ler 25.03.2017 | 00:00  | 23.59 | Dommer      | testsperre  | tjern |
| Lav 25.03.2017 | Lør 25.03.2017 | 00:00  | 23.59 | Delegat     | testsperre  | tjern |
| Sen 26.03.2017 | Søn 26.03.2017 | 12:00  | 18:00 | Dommer      | Er på jobb. | \$em  |
| Sen 09.04.2017 | Sen 09.04.2017 | 12:00  | 16:00 | Dommer      | Er på jobb. | tjern |
| Sen 21.05.2017 | Sen 21.05.2017 | 12:00  | 16:00 | Dommer      | Er på jobb. | tem   |

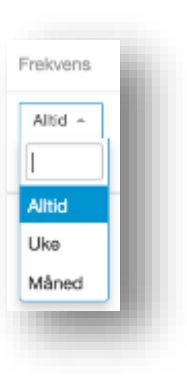

Savkasta

uppe for særidret

# Grupper og Konstellasjonser

Dette valget har kun Regionene, og vises ikke for Dommere og Dommerkontakter. Her vil en kunne se, legge til eller fjerne vedkommende til/fra grupper (**Dommergrupper** og **Konstellasjonsgrupper**), samt se hvilke **Konstellasjoner** vedkommende tilhører.

#### Grupper

- Viser hvilke grupper vedkommende allerede er lagt inn i, både Dommergruppe og Konstellasjonsgruppe.
- Klikker du på gruppenavnet, blir du sendt til denne gruppens.
- For å legge til i ny gruppe, klikk + Legg til og velg en eller flere av gruppene som kommer opp i popup-vinduet.

#### Konstellasjoner

- Viser en liste over hvilke konstellasjon(er) vedkommende er en del av. Klikker du på konstellasjonsnavnet, blir du sendt til denne konstellasjonens oppsett.

Det er viktig å lagre etter en har gjort endringer, da ved å klikke på Lagre endringer.

# Anleggsenheter

Dette er stedet en definerer hvilke anlegg en dommer skal kunne tildeles oppdrag i. Den maskinelle dommerberammingen vil ta hensyn til dette, dersom en velger det i jobben, og en manuell dommerberamming vil få varsel dersom en legger vedkommende på et oppdrag i et anlegg en ikke har blitt koblet mot her.

| ofil Oppdrag Berammir        | g Grupper og konstellasjoner | Påmeldinger | Anleggsenheter |
|------------------------------|------------------------------|-------------|----------------|
| <ul> <li>Akershus</li> </ul> |                              |             |                |
| Asker                        | Velg                         | alle        | Fjern valgte   |
| Askerhallen idrettshall      |                              |             |                |
| Bondihallen - Hall er r      | wet                          |             |                |
| Heggedalshallen              |                              |             |                |
| Holmenhallen                 |                              |             |                |
| Leikvollhallen               |                              |             |                |
| Nesøya Idrettshall           |                              |             |                |
| Vollen Beachhândball         | ane                          |             |                |
| Vollen idrettshall           |                              |             |                |
| Aurskoo-Høland               |                              |             |                |

#### Region kan styre via

**Innstillinger**, **Dommer** og **Selvbetjening** i hvilke tidsperioder dommer selv skal kunne legge inn eller endre. (Legges ingen periode inn, vil det være mulig hele tiden.)

| Profil                     | Oppdra                             | ig Bera         | mming       | Grupper og konst | tellasjoner |
|----------------------------|------------------------------------|-----------------|-------------|------------------|-------------|
| Grupp                      | er                                 |                 |             |                  |             |
| Navn                       |                                    |                 |             | Gruppenr         |             |
| Regions<br>+ Leg<br>Konste | al utvikling<br>Ig til<br>ellasjon | sgruppe 2<br>er |             | 2                | tjørn       |
| Navn                       | -                                  | Konst. nr       | Idrettsgren | Administrert av  | Nivå        |
|                            | Nileen                             | 1720            | Håndball    | NHE Region Ves   | Nivà 4      |

# Dommergrupper og konstellasjonsgrupper

Her kan regionen gruppere dommere for å bruke de sendere til dommerberamming og som distribusjon av informasjon.

En finner disse gruppene under Dommere i venstremarg

For å opprette Konstellasjosngruppe (gjøres på samme måte i Dommergruppe), klikk på **+ Legg til.** 

- Gi gruppen et **gr.nr** og et forklarende **Navn**.
- Velg evt også hvilke region som skal administrere (eie) gruppen bak Administrert av.
- Avdlutt med å klikke på Lagre endringer.

| ng       | + Leg                  | g til          |      |                  |
|----------|------------------------|----------------|------|------------------|
|          | Navn                   |                |      | Konst.gr.nr      |
| er.      |                        |                |      |                  |
|          | Utviklin               | gsgruppe 1     |      | Utviklingsgruppe |
|          | Utviklin               | gsgruppe 2     |      | Utviklingsgruppe |
| tellecte | Boblook                | - Domoto       |      | Utviklingsgruppe |
| tellasjo | onsgrupp               | edetaljer      |      | Utviklingsgruppe |
| ake      |                        |                |      | Utviklingsgruppe |
|          |                        |                |      | Utviklingsgruppe |
|          | Konst.gr.nr            |                |      | _                |
|          |                        |                |      |                  |
|          | Navn                   |                |      |                  |
| A        | Navn<br>dministrert av | NHF Region Oct | Hert |                  |

# Legge dommere og konstellasjoner til en gruppe

## Legge til

For å legge til konstellasjoner eller dommere i en gruppe, klikk **+ Legg til**.

Velg så en eller flere fra listen som kommer i popupvinduet og klikk knappen **Velg x valgte.** 

## Aktiv

Her velger en om gruppen skal være aktiv eller arkiveres til evt senere bruk.

| Konst.gunr            | 0001                |         |            |      |                |        |                        |
|-----------------------|---------------------|---------|------------|------|----------------|--------|------------------------|
| Navm                  | Regional Utvikingen | nije 1  |            |      |                |        |                        |
| Administrent av       | NHF Region Vest     |         |            | Hent |                |        |                        |
| Aktiv                 |                     |         |            |      |                |        |                        |
| Kampspel              | Aprie kampspell i   | ny fane | 26.03.2017 |      |                |        |                        |
|                       |                     |         |            |      |                |        | Koprer epost           |
| Kavin                 | Konst.nr            | lidnett | sgran      | Ac   | iministrert av | Nivá   |                        |
| Anderwen/Halvorsen    | 1679                | Hând    | ball       | NH   | IF Region Vest | Nivé 3 | Şeri                   |
| Junderser/Holme       | 1693                | Hånd    | ball       | N    | IF Region Vest | Nivå 3 | (len)                  |
| festad/Disen          | 1744                | Hànd    | ball       | NE   | IF Region Vest | Nivá 3 | tern.                  |
| Bye-Pedersen/Smarcial | 1890                | Hànd    | ball       | NH   | IF Region Vest | Nivă 3 | \$em                   |
| taleraker/Solheim     | 1952                | Hånd    | bell       | N    | IF Region Vest | Nivå 3 | şen                    |
| issajee/Hage          | 2519                | Hånd    | bal        | N    | IF Region Vest | Nivà 3 | şarı.                  |
|                       |                     |         |            |      |                | Vipur  | 1 til 6 av 6 elementer |
| + Leop til            |                     |         |            |      |                |        |                        |

# Kampspeil

Denne brukes til å få en samlet oversikt over gruppens dommere/konstellasjoner sin kalender for en 8-ukers periode, fra dato en velger bak **Åpne kampspeil i ny fane.** 

Når dato er valgt fra dato og klikker på Åpne kampspeil i ny fane, åpnes en oversikt over alle kamper og sperrer gruppens dommere har tildelt.

Hold musen over **kampnr** som ligger på en dommer for å få mer informasjon om hvilke kamp, eller evt klikk på **kampnr** for å komme til **Kampdetaljer**.

| Konstellasjoner                     | Uke          | 12          |          |
|-------------------------------------|--------------|-------------|----------|
|                                     | 25.03.2017 - | 25.03.2017  |          |
|                                     | lor          | 501         | man      |
| Andersen/Halvorsen                  |              |             |          |
| Atle Kubon Halvorsen                |              |             |          |
| Stian Andersen                      |              |             |          |
| Gundersen/Holme                     |              |             |          |
| Jarle Holme                         |              |             |          |
| Asle Bjørn Pisane Gundersen         |              |             |          |
| Hestad/Olsen                        | 61828301067  |             |          |
| Henriette Bildzy Hestad             |              |             |          |
| Camilla Marie Lervik Olsen          |              |             |          |
| Bye-Pederser/Smerdal                |              |             |          |
| Peter Smardal                       |              |             |          |
| Stan Bye-Pedersen                   |              |             |          |
| Halleraker/Solheim                  |              |             |          |
| Stein Rune Øyjordsbakken Halleraker |              |             |          |
| Observator                          |              |             |          |
| Dommer                              |              |             |          |
| Karsten Hjørnevik Solheim           |              |             |          |
| Dommer                              | 0000 - 2359  | 0000 - 2359 | 0000 - 2 |

# Kopiere epostadresser

Klikker en på knappen **Kopier epost**, vil epostadressene til gruppens dommere bli lagt i utklippstavlen.

En kan da gå til epostprogrammet en bruker (f.eks Outlook) og lime inn i Til-feltet når en velger ny epost. Da legges alle adressene til gruppens dommere inn i feltet. Avslutt alltid med å klikke på **Lagre endringer.**